# Project 4

Flash Card Creator

# Landing Page Welcome to Lango! Customize your vocabulary Sign in to Lango! Imme Imme Imme Imme Imme Imme Imme Imme Imme Imme Imme Imme Imme Imme Imme Imme Imme Imme Imme Imme Imme Imme Imme Imme Imme Imme Imme Imme Imme Imme Imme Imme Imme Imme Imme Imme Imme Imme Imme Imme Imme Imme Imme Imme Imme Imme Imme Imme Imme Imme Imme </t

### Example

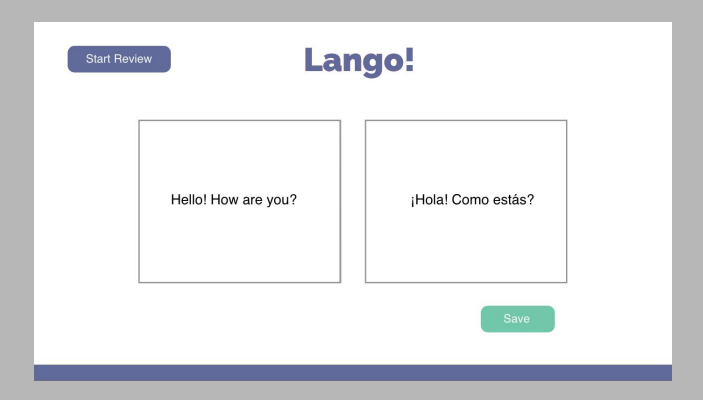

### Answer Page

Translation

Save

| Lango!              |            | Add |
|---------------------|------------|-----|
|                     | $\bigcirc$ |     |
| ¡Hola! Como estás?  |            |     |
| Hello! How are you? |            |     |
|                     | Next       |     |

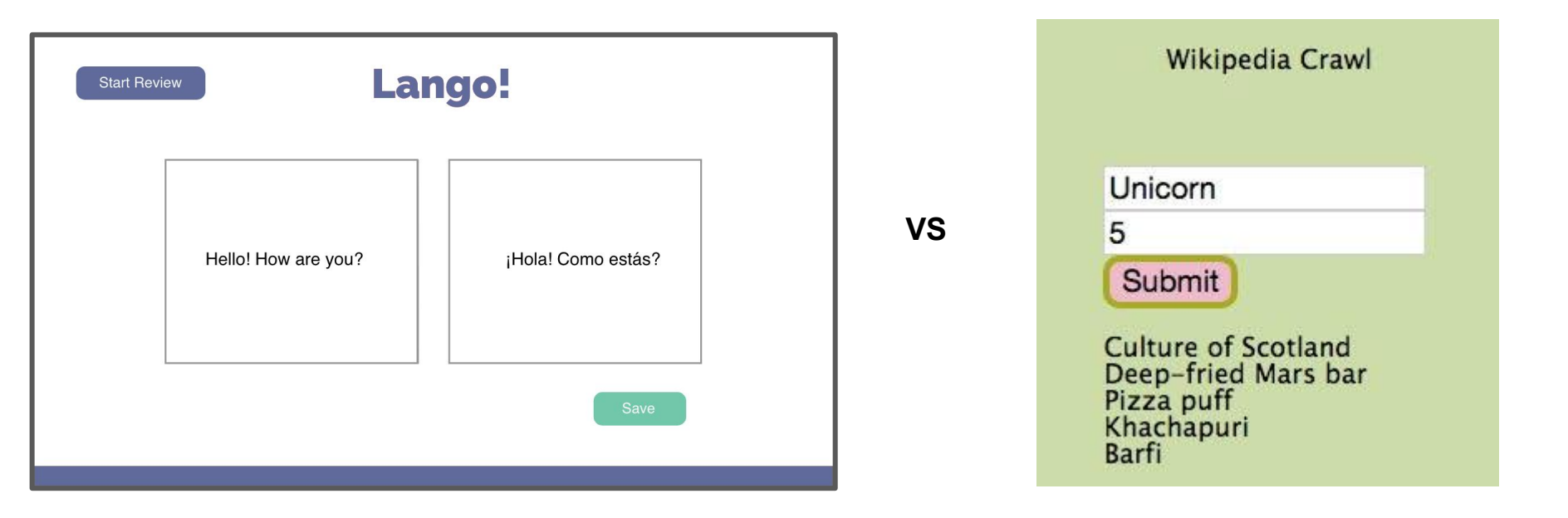

# Landing Page

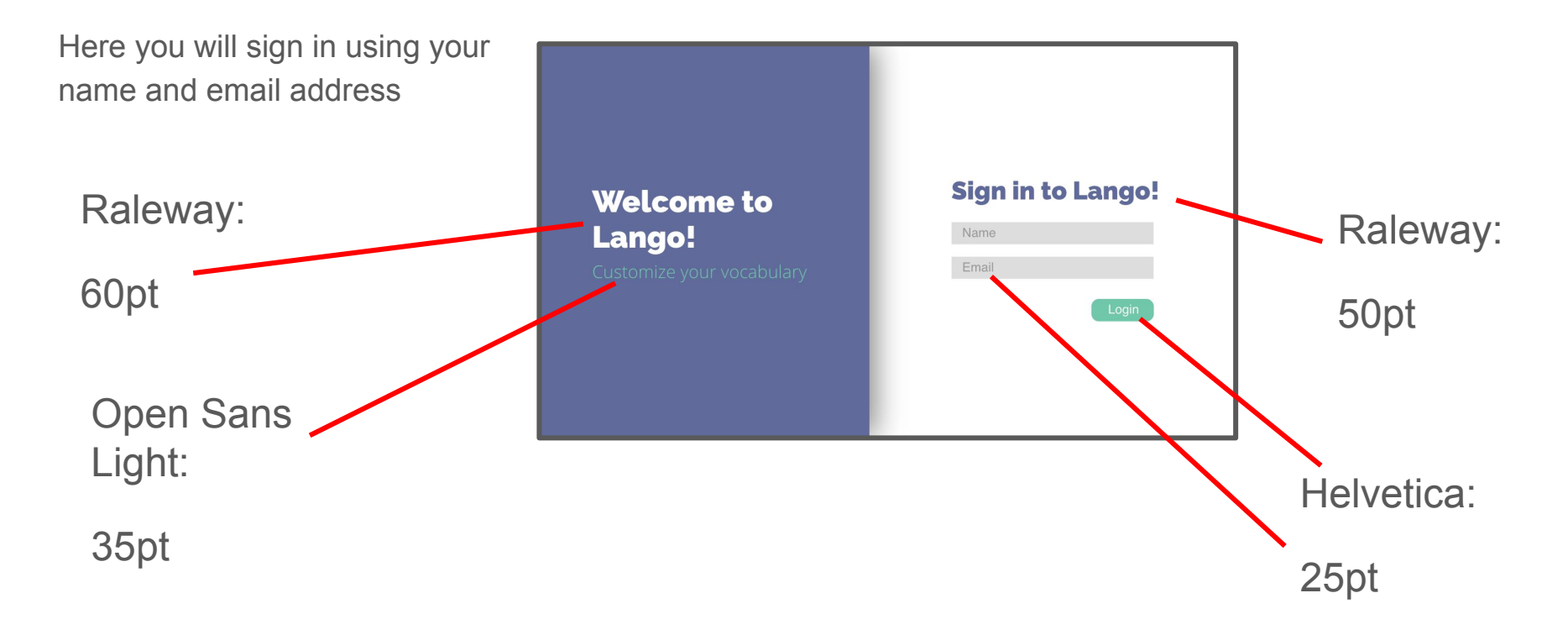

# Main Page

Once signed in, this page comes up.

Here, you will begin filling out your card set

Click "Save" and a fresh card automatically comes up

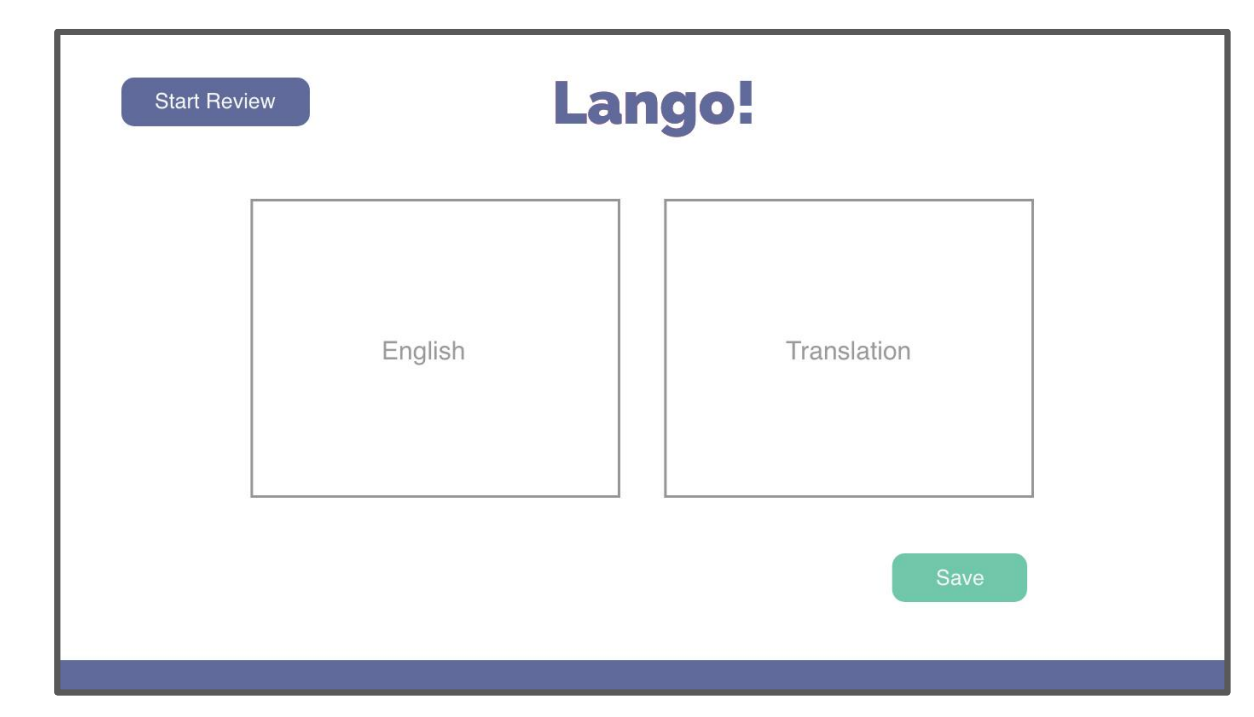

# Main Page

- Left side write words/phrases in English.
- Press "Enter" to translate on right side
- "Save" to move on to new card
- Once done, select 'Start Review' and begin studying

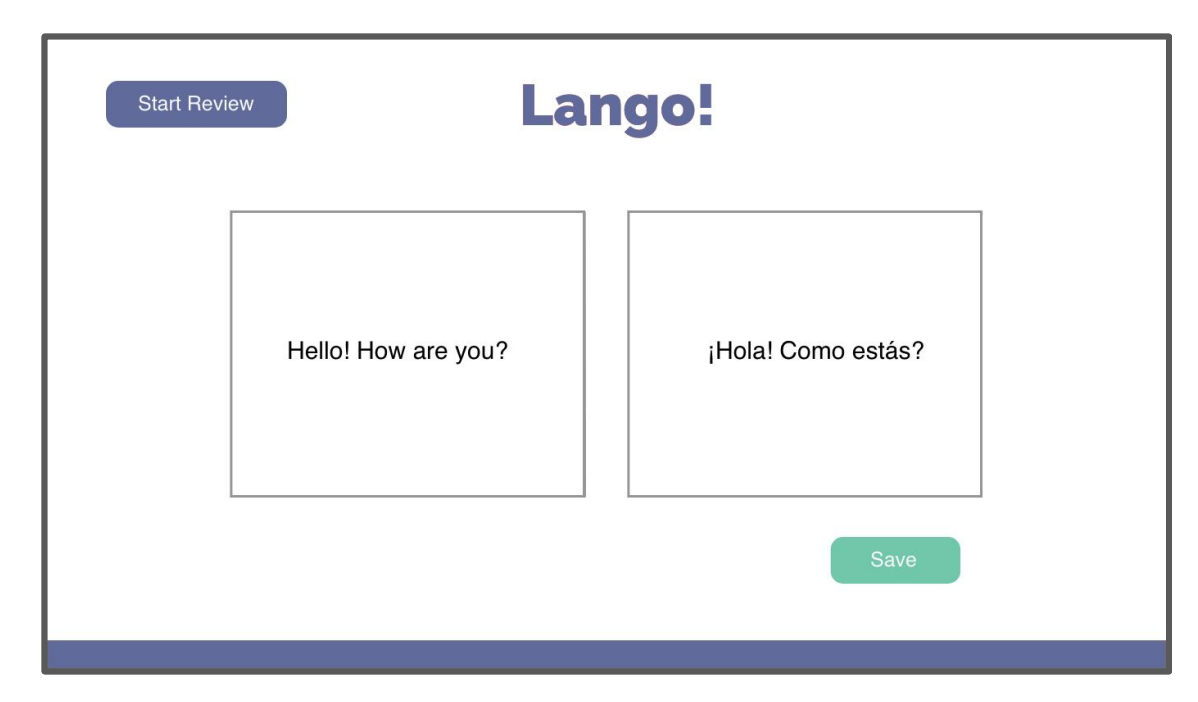

## Answer Page

This page comes up once you press "Start Review"

- Write what your answer in the box below
- Select the rotate arrow to see if you got it right

| Review | Lango!              |            | Add |
|--------|---------------------|------------|-----|
|        | ¡Hola! Como estás?  | $\bigcirc$ |     |
|        | Hello! How are you? |            |     |
|        |                     | Next       |     |

### **Color Specifications**

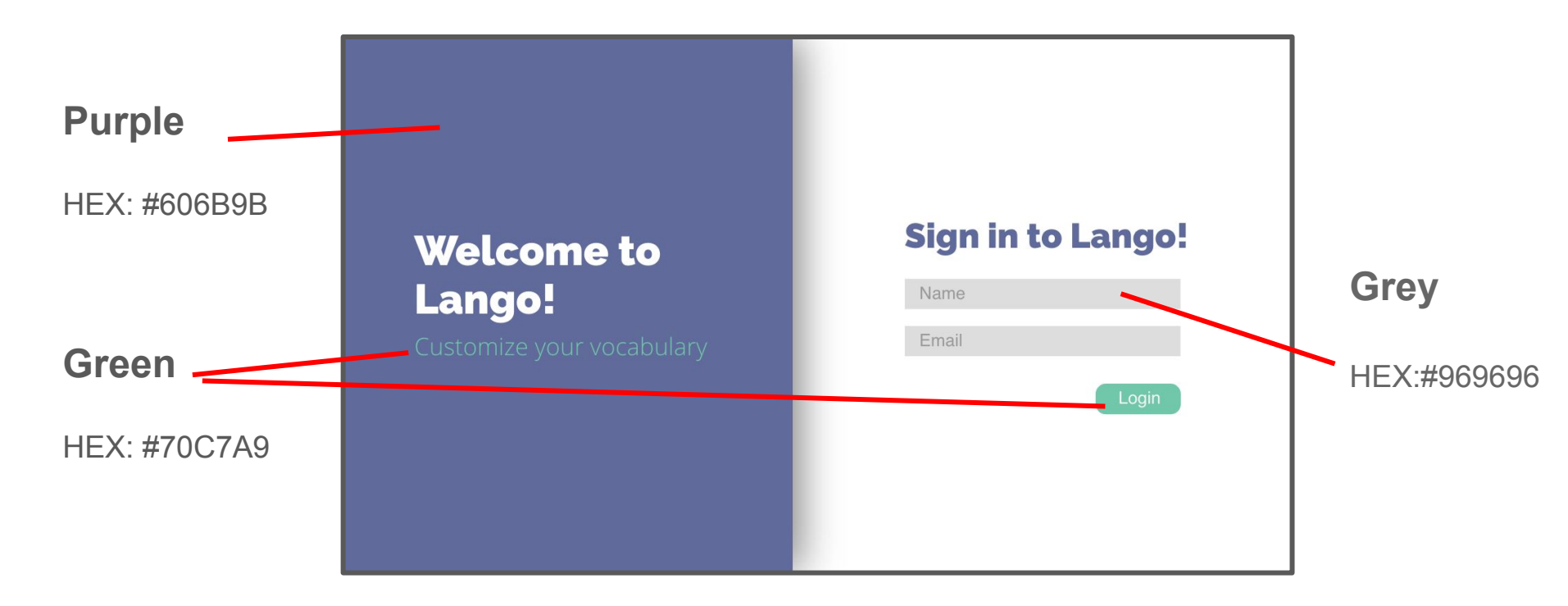

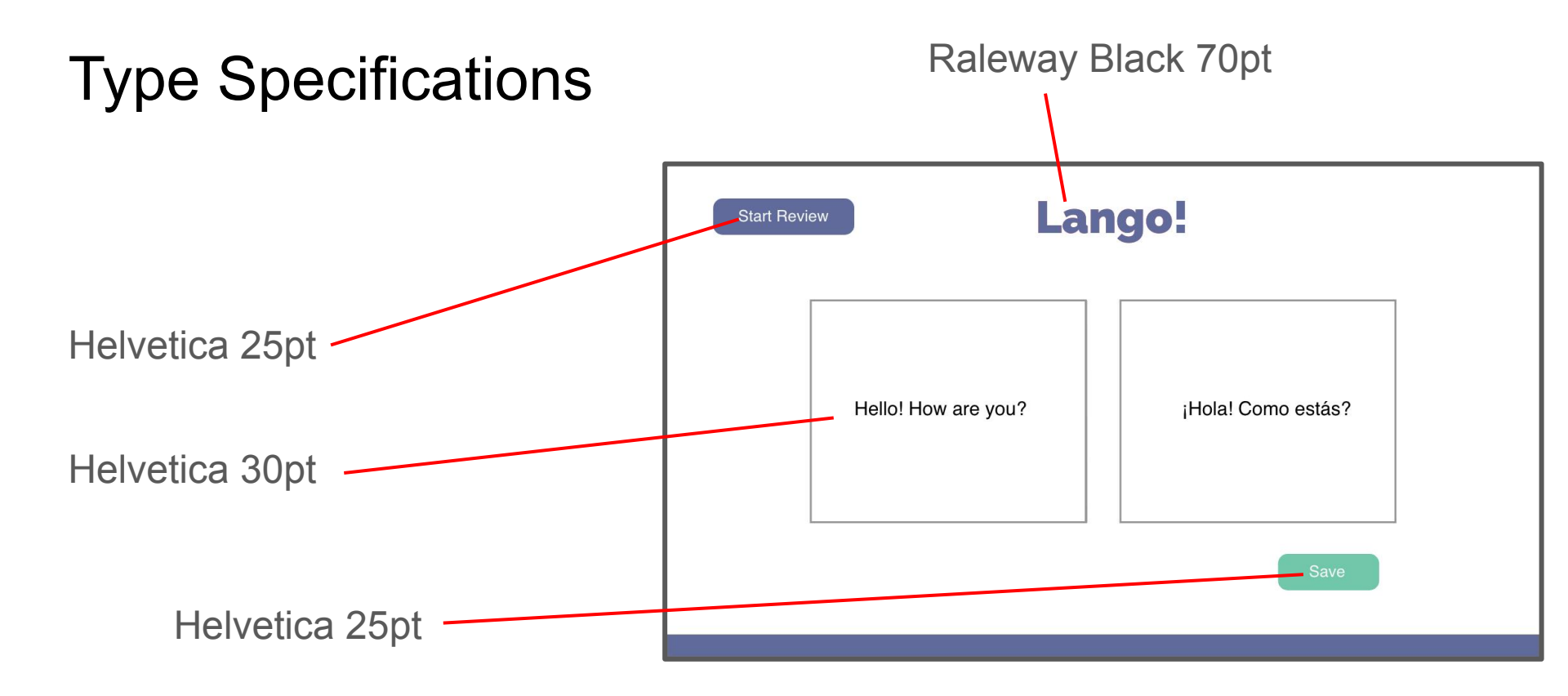

# **Type Specification**

### **Raleway Black 900**

https://fonts.google.com/specimen/Raleway

k href="https://fonts.googleapis.com/css?family=Raleway:400,900" rel="stylesheet">

Specify in CSS: font-family: 'Raleway', sans-serif;

### **Open Sans Light 300**

https://fonts.google.com/specimen/Open+Sans

k href="https://fonts.googleapis.com/css?family=Open+Sans:300,400" rel="stylesheet">

Specify in CSS: font-family: 'Open Sans', sans-serif;

### Helvetica

Helvetica: font-family: helvetica;

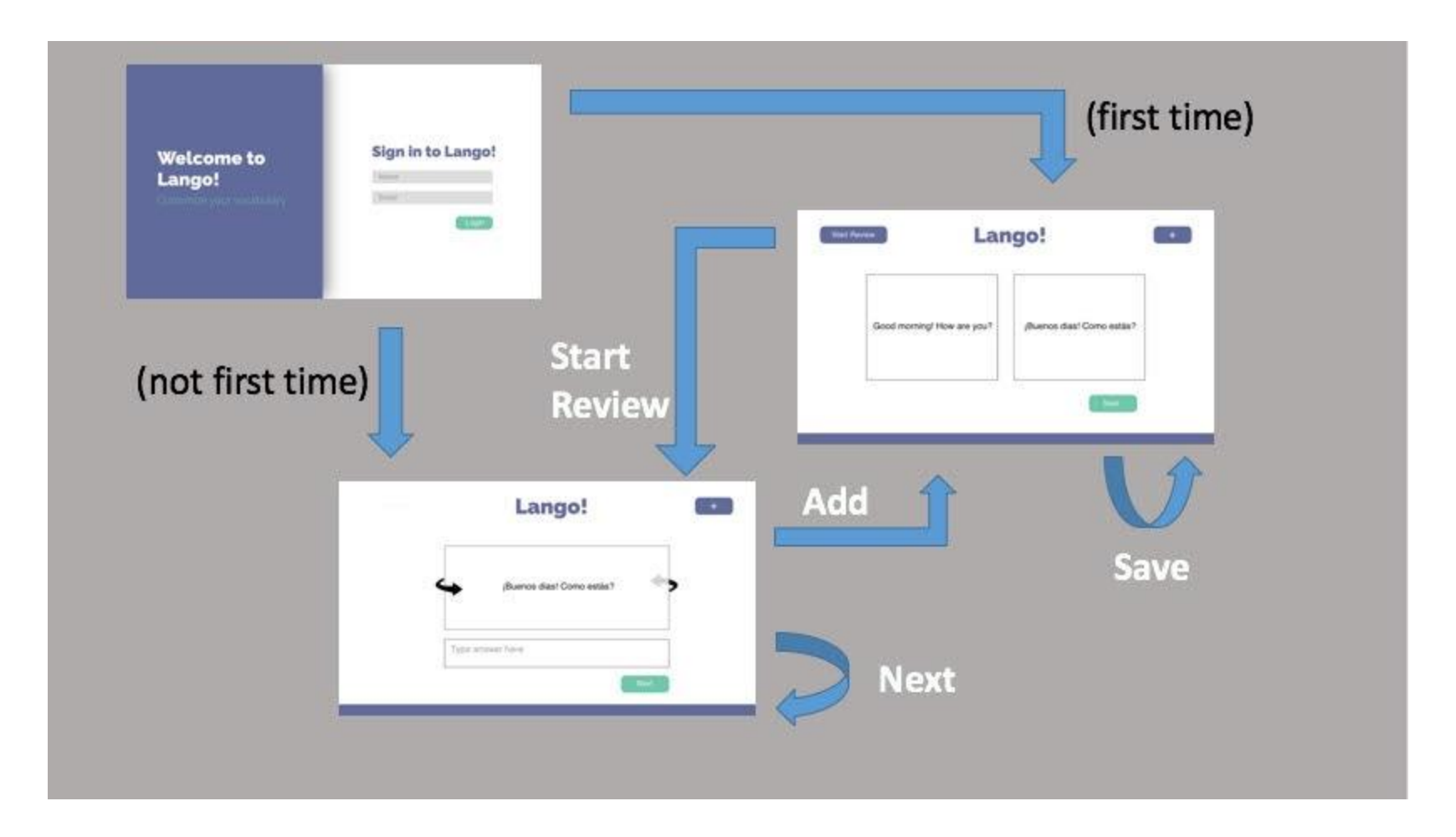